# Ⅳ-15. 作業スケジュールの取込み

K0000003

K0000004

K0000005

КОООООО6

K0000008

3 K0000009

小野

。 大脇

百通

高島

山中

宮田

MS PE

a - 1

1001

取込制始日

In the second

12.40

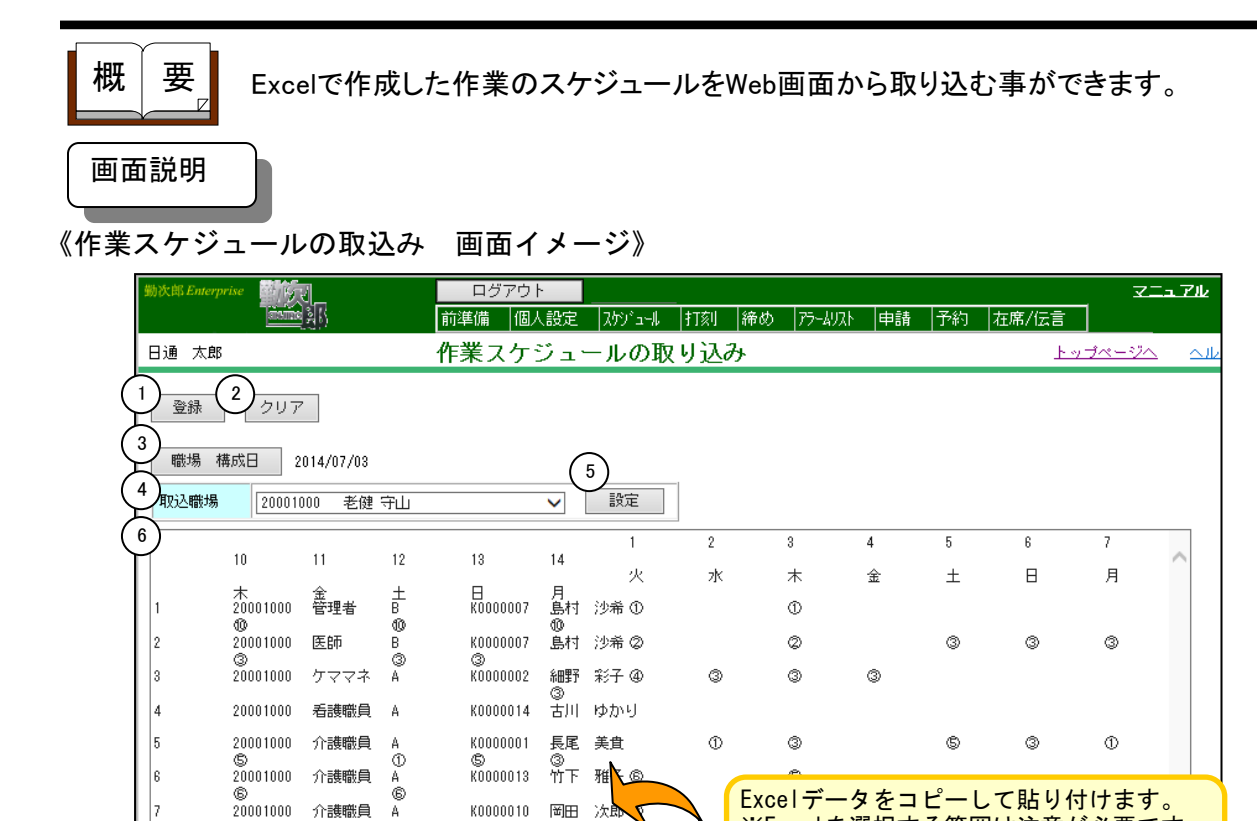

※Excelを選択する範囲は注意が必要です。

N NOODBAODA

· D / U 原稿 建图 资 % · 24 点 课 回 ·

\* 5 \* 

0 0 0

0 0

「取込み手順」を参照してください。

トシェイプ(い)・

3 H 63 TV 63546 BODIE

従業者の勤務の体制及び勤務形態一覧表

-1000

2014/4/1

《作業スケジュールの取込み 項目説明》

8

9

10

11

12

13

20001000

20001000

20001000

20001000

20001000

20001000

ന

介護職員

介護職員

介護職員 В

介護賠負

栄養管理士 A

支援相談員 A

C

- テキスト領域のデータを取込み、作業スケジュールを作成します。 (1) 登録
- (2) クリア テキスト領域の内容を消去します。
- 職場構成日の日付を指定します。この日付をもとに職場構成を表示し (3) 職場構成日 ます。
- (4) 取込職場 取込みしたい親職場を選択します。病床種別の設定で作成した親職場 が選択できます。
- (5) 設定 設定ボタンをクリックすると、取込設定画面が開きます。
- (6) テキスト領域 作成したExcelのデータを貼り付けます。

### 《取込設定 画面イメージ》

| <ul> <li>動次郎 Web ページ 1</li> <li>登録 削除 コピー 閉じる</li> </ul>                                                                                                    | ]                                                 |                                                                |
|----------------------------------------------------------------------------------------------------|---------------------------------------------------|----------------------------------------------------------------|
| 2         アト*         名称           0000000000         シフト表取込テンプレート(ザン)%)         2000/0000         逆根 守山           20005000         老健 宇田         2000/000         老健 宇田           20005000         老健 宇田         2000/000         老健 宇田           20005000         老健 宇田         2000/000         老健 宇田           20005000         老健 宇田         2000/000         老健 宇田 | 3<br>現込設定><br>現職場 コード<br>現職場 名称<br>サービス種類<br>事業所名 | 20001000<br>老健 守山<br>介護老人保険施設<br>日通 老健守山                       |
|                                                                                                    | 作業 動務時間帯の設定>       4     業 勤務時間帯の設定       <       | 設定     勤務時間帯が登録されていません。登録してください。       1     行目       3     番目 |
|                                                                                                    | (分位置設定><br>6) 場 コード(必須)<br>職種(必須)<br>個人 コード(必須)   | 2     #       3     #       5     #                            |
|                                                                                                    | 1日目開始列(必須)<br><行位置設定><br>7) 行行(必須)<br>データ開始行(必須)  | 7     番目       8     行目       5     行目                         |

#### 《取込設定項目説明》

- (1) コピー 選択されている情報をコピーします。
- (2) 親職場一覧 設定を行いたい親職場を選択します。病床種別の設定で作成した 親職場が選択できます。
- (3) <取込設定> 選択した親職場の情報を表示します。
  - ①親職場コード
  - 親職場の職場コードを表示します。
  - ②親職場名称
  - 親職場の名称を表示します。 ③サービス種類 病床種別の設定のサービス種類、事業所名の設定で登録した サービス種類を表示します。
  - ④事業所名 病床種別の設定のサービス種類、事業所名の設定で登録した 事業所名を表示します。

取込設定サンプルー使用エクセルテンプレート

| 🧉 勤次郎 Web ページ ダイアログ              |               |                           | ニヽ゚゚゚゚゚゚゚゚゚゚゚゚゚゚゚゚゚゚゚゚゚゚゚゚゚゚゚゚゚゚゚゚゚゚゚゚゚ |
|----------------------------------|---------------|---------------------------|-----------------------------------------|
| 登録 削除 コピー 閉じる                    |               |                           | ダウンロードできます。                             |
| ひん 名称                            | <取込設定>        |                           | コピーして利用する場合は、                           |
|                                  | 親職場 コード       | 000000000                 | 位置設定を変更せずに利用                            |
| 20001000 名姓 守山<br>20002000 老健 宇田 | 親職場 名称        | シフト表取 <mark>込テンブレー</mark> | できます。                                   |
| 20005000 老健 磐田<br>20006000 老健 栄  | サービス種類        |                           |                                         |
| 20007000 ケア守山                    | 事業所名          |                           |                                         |
|                                  | 使用エクセルテンプレート  | <u>ダウンロード</u>             |                                         |
|                                  | <作業 勤務時間帯の設定> |                           |                                         |
|                                  | 作業 勤務時間帯の設定   | 設定                        |                                         |

- (4) 設定 設定ボタンをクリックすると、勤務時間帯の設定画面が開きます。
- (5) <セル位置情報> 取込データに含まれる必須情報のセル位置を指定します。
   ①取込日付 取込みを行いたいデータの開始日(年月日形式)が設定されているセル位置を入力します。

| 1<br>2<br>5 | A<br>従 | <sub>B</sub><br>業者の剪 | c<br>助務の体制 | 取込       | 。<br>日付<br>動1カル | /<br>亿3 | <br>一覧表 | G  | Η | Ι           | J | К   | L  | M    | N | 0 |
|-------------|--------|----------------------|------------|----------|-----------------|---------|---------|----|---|-------------|---|-----|----|------|---|---|
| 6           |        | 取込開始日                | 2014/4/1   |          |                 |         | (       | 平成 | ζ | 26          | 年 | - 4 | 月分 | i) – |   |   |
| 7           |        |                      |            | #4.7#    |                 |         |         |    | ę | <u></u> 第1遷 | ] |     |    |      |   |   |
| 8           | 문      | 職場コード                | 職種         | 動務<br>形態 | 社員コード           |         | 氏名      | 1  | 2 | 3           | 4 | 5   | 6  | 7    | 8 | 9 |
| 9           |        |                      |            |          |                 |         |         | 火  | 水 | 木           | 金 | ±   | Β  | 月    | 火 | 水 |
| 10          | 1      | 20001000             | 管理者        | в        | K0000007        | 島村      | 沙希      | 0  | 0 | 0           |   |     |    |      | 0 | 0 |
| 11          | 2      | 20001000             | 医師         | в        | K0000007        | 島村      | 沙希      | ٢  |   | ٢           |   | ٢   | ٢  | ٢    | ٢ |   |
| 12          | 3      | 20001000             | ケママネ       | A        | K0000002        | 細野      | 彩子      |    |   |             | ٢ |     |    |      |   | ٩ |

※6行目から選択して取り込む場合は、C6セルに取込開始日を設定します。 上記の例のように範囲を選択した場合は、1行目の3番目と設定します。

 (6) <列位置設定> 取込みデータに含まれる必須情報の列位置を指定します。
 ①職場コード 作業を行う職場コードの列を入力します。
 ②職種 職種の列を入力します。
 ③個人コード
 ④人コードの列を入力します。
 ④1日目開始列 作業スケジュールを作成する先頭の列を入力します。

|     | A   | В                                                                  | С              | D              | E                             |     | F     | G  | Н  |    |     | BB. | #45 75 | 11.   | 7.50 |   |
|-----|-----|--------------------------------------------------------------------|----------------|----------------|-------------------------------|-----|-------|----|----|----|-----|-----|--------|-------|------|---|
|     |     |                                                                    |                |                |                               |     |       |    | 1  | ΞH | 用   | 始タ  | IJ:    | ניפ ו | н    |   |
| 2   | 1た: | 耒右の                                                                |                | : 2 <i>9</i> ŋ | e r                           | [悲] | 一寬衣   |    |    |    |     |     |        |       |      |   |
| 6   |     | 取込開始日                                                              | 2014/4/1       |                |                               |     |       | 平成 | ż  | 26 | 年   | 4   | 月分     | })    |      |   |
| 7   |     |                                                                    |                |                |                               |     |       |    |    | ŝ  | 第1週 | 3   |        |       |      |   |
| 8   | 番号  | 職場コード                                                              | 職種             | 勤務<br>形態       | り務<br>後期 社員コード 氏名             | 氏名  | 1     | 2  | 3  | 4  | 5   | 6   | 7      | 8     | 9    |   |
| 9   |     |                                                                    |                |                |                               |     |       | 火  | 水  | 木  | 金   | ±   | B      | 月     | 火    | 水 |
| 10  | 1   | 20001000                                                           | 管理者            | В              | K0000007                      | 島村  | 沙希    | 0  | 0  | 0  |     |     |        |       | 0    | 9 |
| 11  | 2   | 20001000                                                           | 医師             | В              | K0000007                      | 島村  | 沙希    | ٢  |    | ٩  |     | ٢   | ٢      | ٢     | ٢    |   |
| 12  | 3   | 20001000                                                           | ケママネ           | A              | A K0000002 <mark>細野</mark> 彩子 |     |       |    |    |    | ٢   |     |        |       |      | ٢ |
|     |     |                                                                    | 個人コ-           | - ド            | : 5                           | 列   | 日     |    |    |    |     |     |        |       |      |   |
|     |     |                                                                    | 職種             | :3列            | 目                             |     |       |    |    |    |     |     |        |       |      |   |
| ×61 | 亍目  | から選択                                                               | して取り込む         | 場合             | ·は、以 <sup>-</sup>             | 下の  | ように設め | 定し | ノま | す  | D   |     |        |       |      |   |
| •   | 職堦  | 易コード                                                               | ··· 2          | 番目             |                               |     |       |    |    |    |     |     |        |       |      |   |
|     | 膱利  | 重                                                                  | ••• 37         | 番日             |                               |     |       |    |    |    |     |     |        |       |      |   |
|     | 個人  | -<br>-<br>-<br>-<br>-<br>-<br>-<br>-<br>-<br>-<br>-<br>-<br>-<br>- |                | 出<br>日<br>田    |                               |     |       |    |    |    |     |     |        |       |      |   |
|     |     | <u>,                                     </u>                      | ・個人コード ・・・ 5番目 |                |                               |     |       |    |    |    |     |     |        |       |      |   |
|     |     |                                                                    | 51             | 来日             |                               |     |       |    |    |    |     |     |        |       |      |   |

#### (7) <行位置設定>

別紙(勤務表) ヘッダに印字する情報の印字場所を指定します。 ①日付行 出力年月の行を入力します。 ②データ開始行

作業スケジュールを作成する先頭の行を入力します。

|    | A                     | В                      | С        | D        | E        |      | F  | G   | Н        | Ι | J     | К  | L   | M    | N | 0 |
|----|-----------------------|------------------------|----------|----------|----------|------|----|-----|----------|---|-------|----|-----|------|---|---|
| 1  |                       |                        |          |          |          |      |    |     |          |   |       |    |     |      |   |   |
| 2  | 2_ 従業者の勤務の体制及び勤務形態一覧表 |                        |          |          |          |      |    |     |          |   |       |    |     |      |   |   |
| 5  |                       |                        |          |          |          |      |    |     |          |   |       |    |     |      |   |   |
| 6  |                       | 取込開始日                  | 2014/4/1 |          |          |      |    | (平瓦 | <u>t</u> |   | נין ב | 1] | : 5 | 11 F | 1 |   |
| 7  |                       |                        |          | #1.75    |          |      |    |     |          | 1 | 第1週   | 3  |     |      |   |   |
| 8  | 番号                    | 職場コード                  | 職種       | 動務<br>形態 | 社員コード    |      | 氏名 | 1   | 2        | 3 | 4     | 5  | 6   | 7    | 8 | 9 |
| 9  |                       |                        |          |          |          |      |    | 火   | 水        | 木 | 金     | ±  | Β   | 月    | 火 | 水 |
| 10 | 1                     | 1 <mark>0001000</mark> | 管理者      | В        | K0000007 | 島村   | 沙希 | 0   | 0        | 0 |       |    |     |      | 0 | 0 |
| 11 | 2                     | 20001000               | 医師       | P        | K000007  | ê 11 | 沙希 | ٢   |          | ٩ |       | ٩  | ٩   | ٢    | ٩ |   |
| 12 | 3                     | 20001000               |          | 彩子       |          |      |    | ٢   |          |   |       |    | ٢   |      |   |   |
|    |                       |                        |          |          |          |      |    |     |          |   |       |    |     |      |   |   |

※6行目から選択して取り込む場合は、以下のように設定します。

・日付行 ・・・ 3 行目 ・データ開始行 ・・・ 5 行目

《勤務時間帯の設定 画面イメージ》

| ē                | ) 職種勤務時間帯の設定 W | /eb ページ ダイアロ | グ                                 |                      |          | × |
|------------------|----------------|--------------|-----------------------------------|----------------------|----------|---|
|                  | 新規 登録          | 削除 閉じ        | 3                                 |                      |          |   |
| $\left( \right)$ | )              | 2)コード(必須)    | ① (全角5文                           | 字)                   |          |   |
|                  | 0              | 備考           | 早番用の勤務時間帯に利                       | 用します。                | (全角50文字) |   |
|                  | 34             | 3 作業 勤務時間等   | <b>め設定 &gt;</b> 例)当日 9:00<br>開始時刻 | ) ~ 当日 17:00<br>終了時刻 |          |   |
|                  | w              | 1回目(必須)      | 当日 🗸 7:00                         | 当日 🗸 15:00           |          |   |
|                  |                | 208          |                                   |                      |          |   |
|                  |                | 308          |                                   |                      |          |   |
|                  |                | 408          |                                   |                      |          |   |
|                  |                | 508          |                                   |                      |          |   |
|                  |                |              |                                   | ,                    |          |   |

## 《勤務時間帯の設定 項目説明》

- (1) コード一覧 取込設定画面で選択した親職場に登録されている勤務時間帯コー ドが表示されます。
- (2) コード Excelに取り込みたいスケジュールのコードを入力してください。

(3) <作業 勤務時間帯の設定>

選択するコードで行う作業の時間帯を入力します。最大で5つの 作業の設定が行えます。
①開始時刻 作業を開始する時刻を入力します。
例)当日 22:00~
②終了時刻 作業を終了する時刻を入力します。
例)~翌日 8:00

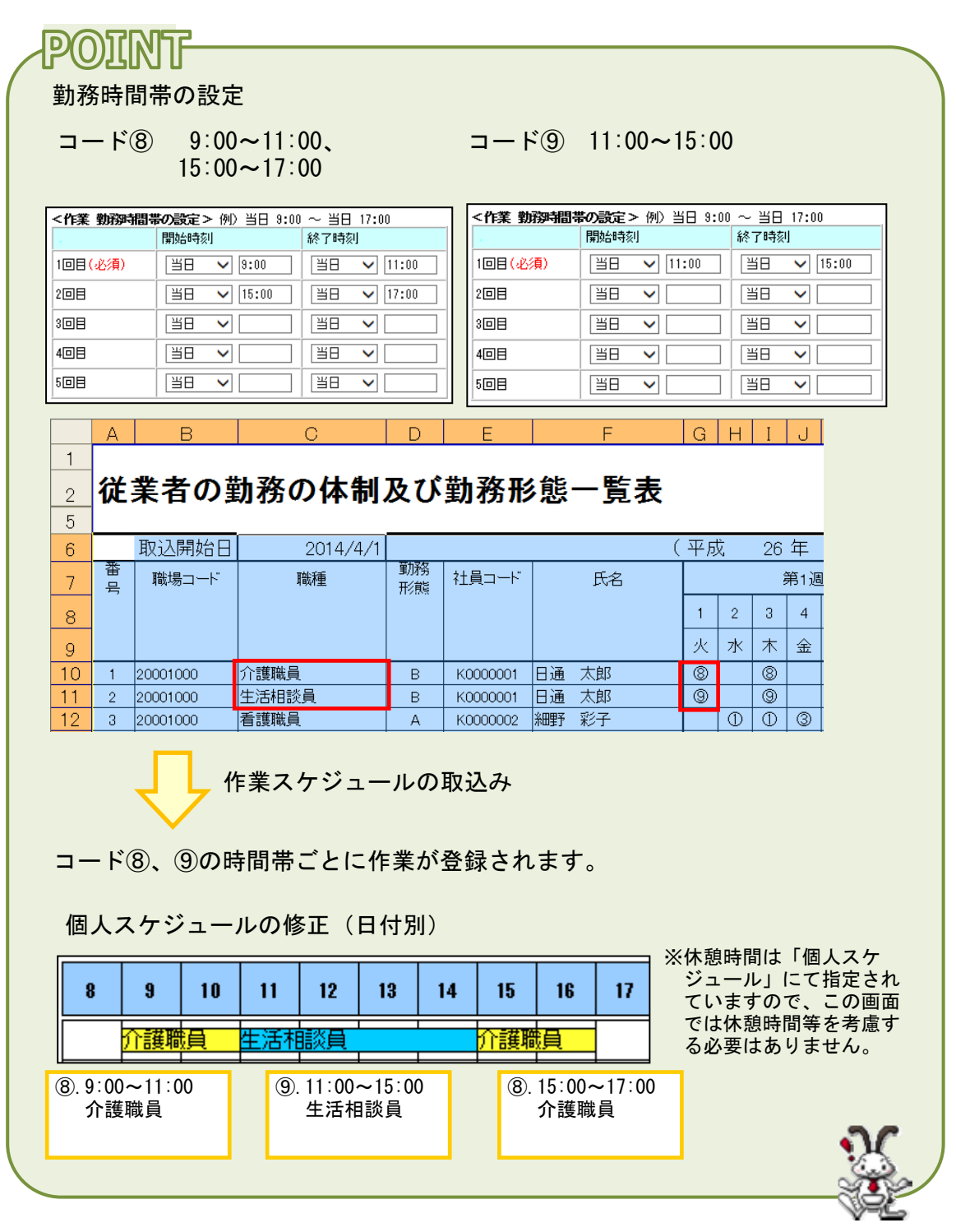

IV-15-5

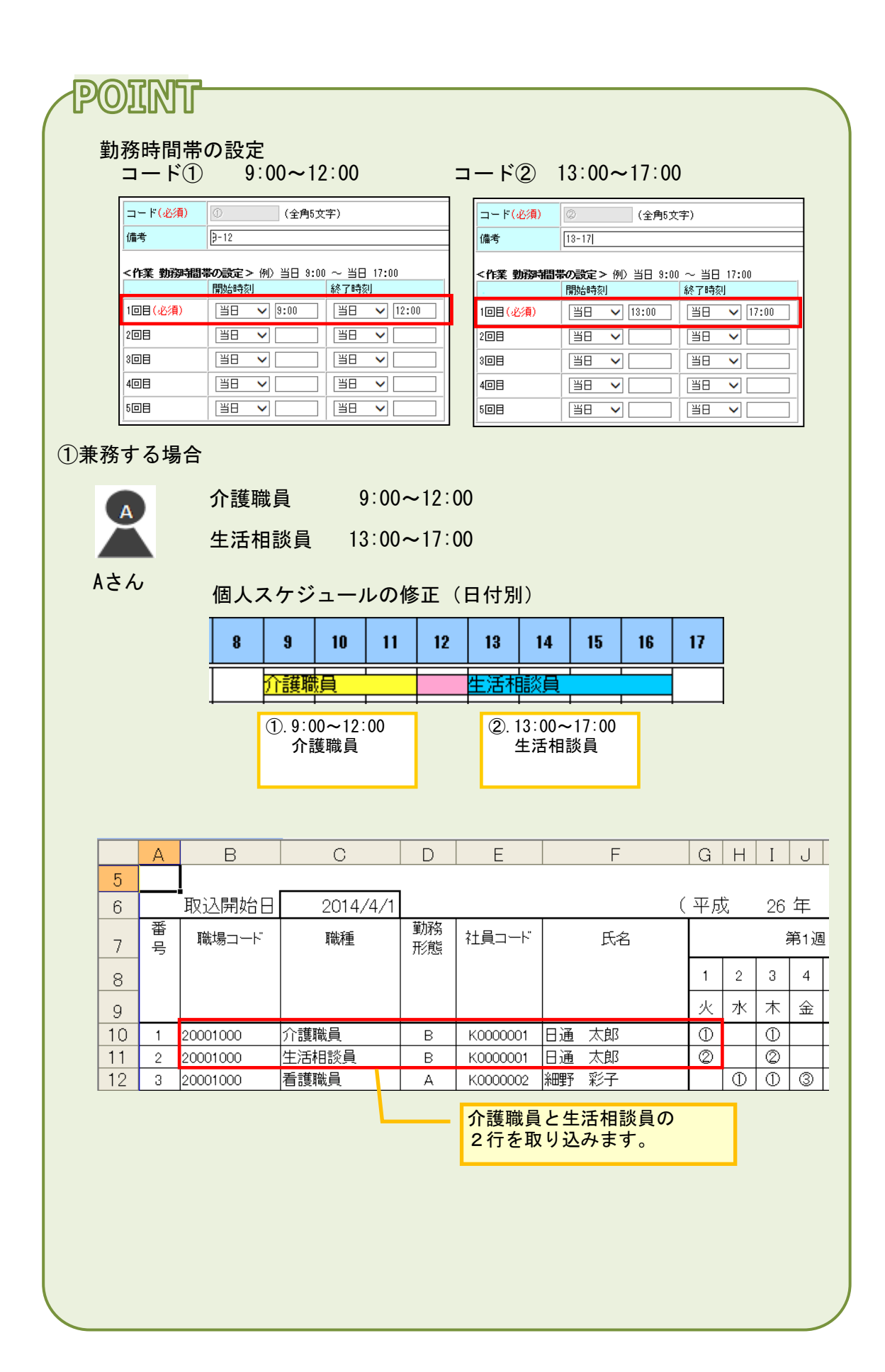

②応援に行く場合

(例) 老健守山に所属する社員が ケア守山に応援する

| 介護職員  | 9:00~12:00  | 老健守山 |
|-------|-------------|------|
| 生活相談員 | 13:00~17:00 | ケア守山 |

Βさん

B

個人スケジュールの修正(日付別)

| ▲村 沙米       001出 動 022 連米動       9:00       17:00                                                                                                    | 8 9 10 11 12 13 14 15                                                                 | 始 終了      |            | 勤務 「          | 有資格者                      | 3                 | 氏名                  |  |  |  |  |  |  |
|----------------------------------------------------------------------------------------------------|---------------------------------------------------------------------------------------|-----------|------------|---------------|---------------------------|-------------------|---------------------|--|--|--|--|--|--|
| 野 彩子       001出 動 022 通常動       9:00       17:00       万ママネ       17:00       万豆酸用       17:00       万酸用       17:00       万酸用       17:00       70       17:00       70       17:00       70       17:00       70       17:00       70       17:00       70       17:00       70       17:00       70       17:00       70       17:00       70       17:00       70       17:00       70       17:00       70       17:00       70       17:00       70       17:00       70       17:00       70       11:0       11:0       11:0       11:0       11:0       11:0       11:0       11:0       11:0       11:0       11:0       11:0       11:0       11:0       11:0       11:0       11:0       11:0       11:0       11:0 <t< td=""><td>管理者</td><td>:00 17:00</td><td>2 通常勤 9:00</td><td>01出勤 022 通常費</td><td>00</td><td>ភ័</td><td>割村 沙利</td></t<>                                                                                                    | 管理者                                                                                   | :00 17:00 | 2 通常勤 9:00 | 01出勤 022 通常費  | 00                        | ភ័                | 割村 沙利               |  |  |  |  |  |  |
| A       B       C       D       E       F       G       H         5       -       -       -       -       -       -       -       -       -       -       -       -       -       -       -       -       -       -       -       -       -       -       -       -       -       -       -       -       -       -       -       -       -       -       -       -       -       -       -       -       -       -       -       -       -       -       -       -       -       -       -       -       -       -       -       -       -       -       -       -       -       -       -       -       -       -       -       -       -       -       -       -       -       -       -       -       -       -       -       -       -       -       -       -       -       -       -       -       -       -       -       -       -       -       -       -       -       -       -       -       -       -       -       -       -       -       -       -       - <td></td> <td>:00 17:00</td> <td>2 通常勤 9:00</td> <td>01出勤 022 通常難</td> <td>00</td> <td><u>z</u></td> <td>細野 彩子</td>                                                                                                    |                                                                                       | :00 17:00 | 2 通常勤 9:00 | 01出勤 022 通常難  | 00                        | <u>z</u>          | 細野 彩子               |  |  |  |  |  |  |
| 10.9:00~12:00<br>老健守山<br>介護職員     2014/4/1     (平成<br>7 寄<br>7 寄<br>8 8 0 0 0 E F G H<br>1 2<br>1 2<br>1<br>1 2<br>1 2<br>1 2<br>1<br>1<br>1<br>1 2<br>1<br>1 2<br>1<br>1<br>1 2<br>1<br>1 2<br>1<br>1 2<br>1<br>1 2<br>1<br>1 2<br>1<br>1 2<br>1<br>1 2<br>1<br>1 2<br>1<br>1 2<br>1<br>1 2<br>1<br>1 2<br>1<br>1 2<br>1<br>1 2<br>1<br>1 2<br>1<br>1<br>1 2<br>1<br>1 2<br>1<br>1 2<br>1<br>1<br>1<br>1<br>1<br>1<br>1<br>1<br>1<br>1<br>1<br>1<br>1<br>1<br>1<br>1<br>1<br>1<br>1<br>1<br>1<br>1 | 介護職員生活相談員                                                                             | :00 17:00 | 2 通常勤 9:00 | 01出勤 022 通常費  | 0 00                      | րեյ               | 古川 ゆた               |  |  |  |  |  |  |
| A       B       C       D       E       F       G       H         5       -       -       -       -       -       -       -       -       -       -       -       -       -       -       -       -       -       -       -       -       -       -       -       -       -       -       -       -       -       -       -       -       -       -       -       -       -       -       -       -       -       -       -       -       -       -       -       -       -       -       -       -       -       -       -       -       -       -       -       -       -       -       -       -       -       -       -       -       -       -       -       -       -       -       -       -       -       -       -       -       -       -       -       -       -       -       -       -       -       -       -       -       -       -       -       -       -       -       -       -       -       -       -       -       -       -       -       -       - <th><ol> <li>9:00~12:00</li> <li>2.13:00~</li> <li>2使守山<br/>介護職員</li> <li>生活相調</li> </ol></th> <th></th> <th></th> <th>&gt;</th> <th>DExcel∶</th> <th>守山の</th> <th>くケア</th>                                                                                                    | <ol> <li>9:00~12:00</li> <li>2.13:00~</li> <li>2使守山<br/>介護職員</li> <li>生活相調</li> </ol> |           |            | >             | DExcel∶                   | 守山の               | くケア                 |  |  |  |  |  |  |
| 5       ・       ・       ・       ・       ・       ・       ・       ・       ・       ・       ・       ・       ・       ・       ・       ・       ・       ・       ・       ・       ・       ・       ・       ・       ・       ・       ・       ・       ・       ・       ・       ・       ・       ・       ・       ・       ・       ・       ・       ・       ・       ・       ・       ・       ・       ・       ・       ・       ・       ・       ・       ・       ・       ・       ・       ・       ・       ・       ・       ・       ・       ・       ・       ・       ・       ・       ・       ・       ・       ・       ・       ・       ・       ・       ・       ・       ・       ・       ・       ・       ・       ・       ・       ・       ・       ・       ・       ・       ・       ・       ・       ・       ・       ・       ・       ・       ・       ・       ・       ・       ・       ・       ・       ・       ・       ・       ・       ・       ・       ・       ・       ・       ・       ・       ・       ・       ・       ・                                                                                                    | E F G H I                                                                             | )         | D          | С             | В                         |                   | A                   |  |  |  |  |  |  |
| 1       2       2010/01       第務<br>職種       第務<br>形態       社員コード       氏名       1       2         9       1       20007000       医師       A       K0000050       秋田       真治       0       0       0         1       2       20007000       医師       A       K0000051       稲葉       回       0       0       0       0       0       0       0       0       0       0       0       0       0       0       0       0       0       0       0       0       0       0       0       0       0       0       0       0       0       0       0       0       0       0       0       0       0       0       0       0       0       0       0       0       0       0       0       0       0       0       0       0       0       0       0       0       0       0       0       0       0       0       0       0       0       0       0       0       0       0       0       0       0       0       0       0       0       0       0       0       0       0       0       0       0       0<                                                                                                    | (平成 2                                                                                 |           | /4/1       | 2014/4/1      | ₩開始日                      | _ <b>_</b><br>≣⊽i | 5                   |  |  |  |  |  |  |
| 8     3     1     2       9     1     20007000     医師     A     K000050     秋田 真治     00     0       11     2     20007000     ケママネ     A     K0000051     稲葉 剛     ③     0     0       12     3     20007000     生活相談員     A     K0000051     稲葉 剛     ③     0     0       12     3     20007000     生活相談員     A     K0000053     中川 麻里     7     0       13     4     20007000     看護職員     A     K0000053     中川 麻里     7     0       ケア守山のExcel シートを<br>コード②で取り込みます。       ケア守山のExcel シートを       ・       ・       ・       6     取込開始日     2014/4/1       7     番     職種     勤務     社員コード     氏名       1     2     1     2                                                                                                    |                                                                                       | 務 社員<br>能 | 勤務         | <u>電</u> 種    | <u>場コート</u>               | <br>間             | 。<br>7 霍            |  |  |  |  |  |  |
| 9       山       山       小       水       ネ         0       1       20007000       医師       A       K0000050       秋田<                                                                                                    | 1 2 3                                                                                 | ~         | 712328     |               |                           | '                 | 8                   |  |  |  |  |  |  |
| 0       1       20007000       医師       A       K0000050       秋田<                                                                                                    | 火水木                                                                                   |           |            |               |                           |                   | 9                   |  |  |  |  |  |  |
| 1       2       20007000       ケママネ       A       K0000051       稲葉 剛       ③       ○         2       3       20007000       生活相談員       A       K0000014       古川       ゆかり       ②       ○         3       4       20007000       看護職員       A       K0000053       中川       麻里       ○       ○         3       4       20007000       看護職員       A       K0000053       中川       麻里       ○       ○         3       4       20007000       看護職員       A       K0000053       中川       麻里       ○       ○         5                                                                                                    |                                                                                       | K000      | A          |               | 7000                      | 2000              | 0 1                 |  |  |  |  |  |  |
| 2       3       20007000       生活相談員       A       K0000014       白川 (切/)(り)       (2)         3       4       20007000       看護職員       A       K0000053       中川 麻里       (1)         3       4       20007000       看護職員       A       K0000053       中川 麻里       (1)         5                                                                                                    |                                                                                       | K000      | A A        | ケママネーー        | 7000                      | 2000              | 1 2                 |  |  |  |  |  |  |
| 本     1     1     1       ケア守山のExcelシートを<br>コード②で取り込みます。                                                                                                    |                                                                                       |           |            | 生活怕該具<br>美雄聯合 | 7000 <u>-</u><br>7000 - 3 | 2000              | 2 3                 |  |  |  |  |  |  |
| A     B     C     D     E     F     G     H       5                                                                                                    | ケア守山のExcelシートを<br>コード②で取り込みます。<br><老健守山のExcel>                                        |           |            |               |                           |                   |                     |  |  |  |  |  |  |
| 5     0     取込開始日     2014/4/1     (平成       7     番     職場コード     職種     勤務     社員コード     氏名       8     日     日     日     1     2                                                                                                    | E F G H I                                                                             | )         | D          | C             | В                         | 1                 | /                   |  |  |  |  |  |  |
| 7     番     職場コード     職種     勤務     社員コード     氏名       8     1     2                                                                                                    | (平成 2                                                                                 |           | /4/1       | 2014/4/1      | 入開始日                      | _ <b>_</b><br>取ì  | 5<br>6              |  |  |  |  |  |  |
| 8 1 2                                                                                                    |                                                                                       | 務 社員<br>態 | - 勤務<br>形態 | 職種            | 湯コート                      | ≦ <sup></sup>     | 7 <sup>곕</sup><br>뒷 |  |  |  |  |  |  |
|                                                                                                    | 1 2 3                                                                                 |           |            |               |                           |                   | 8                   |  |  |  |  |  |  |
| 9 X X                                                                                                    | -   . + -   .   .   .   .   .   .   .   .   .                                         |           |            |               |                           |                   | -                   |  |  |  |  |  |  |

沙希 管理者 島村 11 2 20001000 医師 В K0000007 島村 沙希 0 0 12 3 20001000 ケママネ А K0000002 細野 彩子 3 3 3 13 4 20001000 介護職員 K0000014 古川 ゆかり 1 6 4 А 老健守山のExcelシートを コード①で取り込みます。

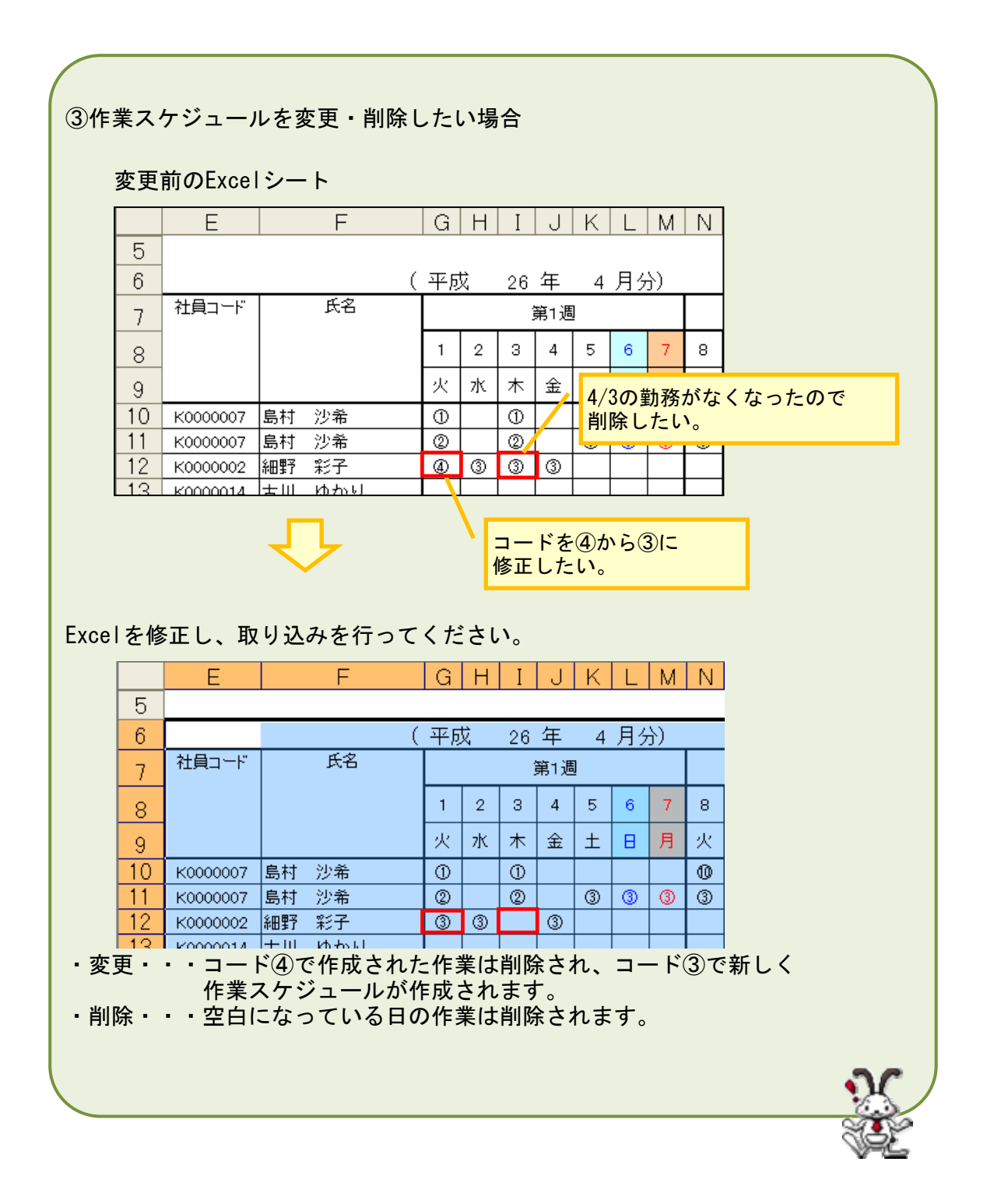

# 《取込設定のコピー 画面イメージ》

| 健康  していたいです。 していたいでは、 していたいでは、 しいたいでは、 しいたいでは、 しいたいでは、 しいたいでは、 しいたいでは、 しいたいでは、 しいたいでは、 しいたいでは、 しいたいでは、 しいたいでは、 しいたいでは、 しいたいでは、 しいたいでは、 しいたいでは、 しいたいでは、 しいたいでは、 しいたいでは、 しいたいでは、 しいたいでは、 しいたいでは、 しいたいでは、 しいたいでは、 しいたいでは、 しいたいでは、 しいたいでは、 しいたいいたいでは、 しいたいでは、 しいたいでは、 しいたいたいでは | <b>C</b> |
|----------------------------------------------------------------------------------------------------|----------|
| (1) コピー 閉じる                                                                                                    |          |
| ※●…取込設定が登録されている親職場。 2 」ビーテ奏選択します。(複数選択可能)                                                                                                    |          |
| ◆ 20001000 老健 守山<br>20002000 老健 半田<br>20002000 老健 半田<br>20005000 老健 磐田<br>20005000 老健 磐田<br>20005000 老健 紫                                                                                                    |          |
|                                                                                                    |          |
|                                                                                                    |          |
|                                                                                                    |          |
|                                                                                                    |          |

《取込設定のコピー 項目説明》

- (1) コピー コピー元で選択されている親職場に設定されている取込設定を、 コピー先で選択された親職場にコピーします。
- (2) コピー元一覧 登録されている親職場の中で、取込設定がされている親職場を表示します。
- (3) コピー先一覧 登録されている親職場を表示します。コピー先の親職場は複数選 択してコピーすることができます。

取込み手順

- (1)事前に「個人スケジュール」の取込みを行っておく必要があります。『個人 スケジュールの取込み』を行ってください。 この章で説明しているExcel取込みは作業スケジュールの内容となりますの で、「個人スケジュール」用のExcelも別途用意する必要があります。
- (2) 作成した個人スケジュールをテキスト領域に貼り付けます。
   ①作成したエクセルを開き、シートの必要な領域を選択します。
   ②選択されたシート上でマウスを右クリックし、「コピー」を選択してください。

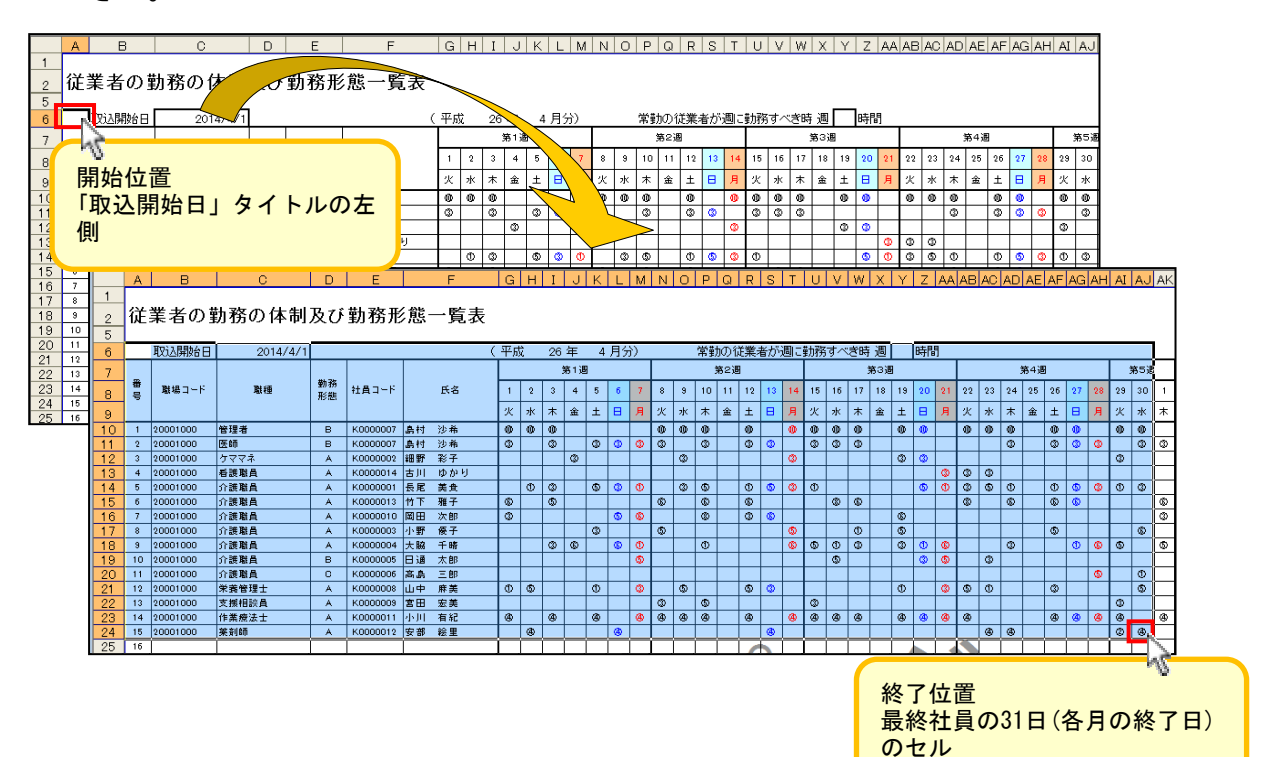

③『作業スケジュールの取込み』画面に「貼り付け」します。 ④登録ボタンをクリックして作業スケジュールを取り込みます。

| 勤次郎Enterprise 计反复                                                                                                    | ログアワ              | うト              |        |    |    |      |
|----------------------------------------------------------------------------------------------------|-------------------|-----------------|--------|----|----|------|
| aintine ()                                                                                                    | 前準備 低             | 副人設定            | スケジュール | 打刻 | 締め | 75-1 |
| 日通 太郎                                                                                                    | 作業スク              | 「ジュー            | - ルの取  | り込 | み  |      |
| <ul> <li></li></ul>                                                                                                    | ]                 | ~               | 設定     | ]  |    |      |
| <ul> <li>元に戻す(U)</li> <li>切り取り(T)</li> <li>コピー(C)</li> <li>貼り付け(P)</li> <li>削除(D)</li> <li>ずべて選択(A)</li> <li>要素の検査(L)</li> </ul> | <mark>③貼り1</mark> | <mark>付け</mark> |        |    |    |      |

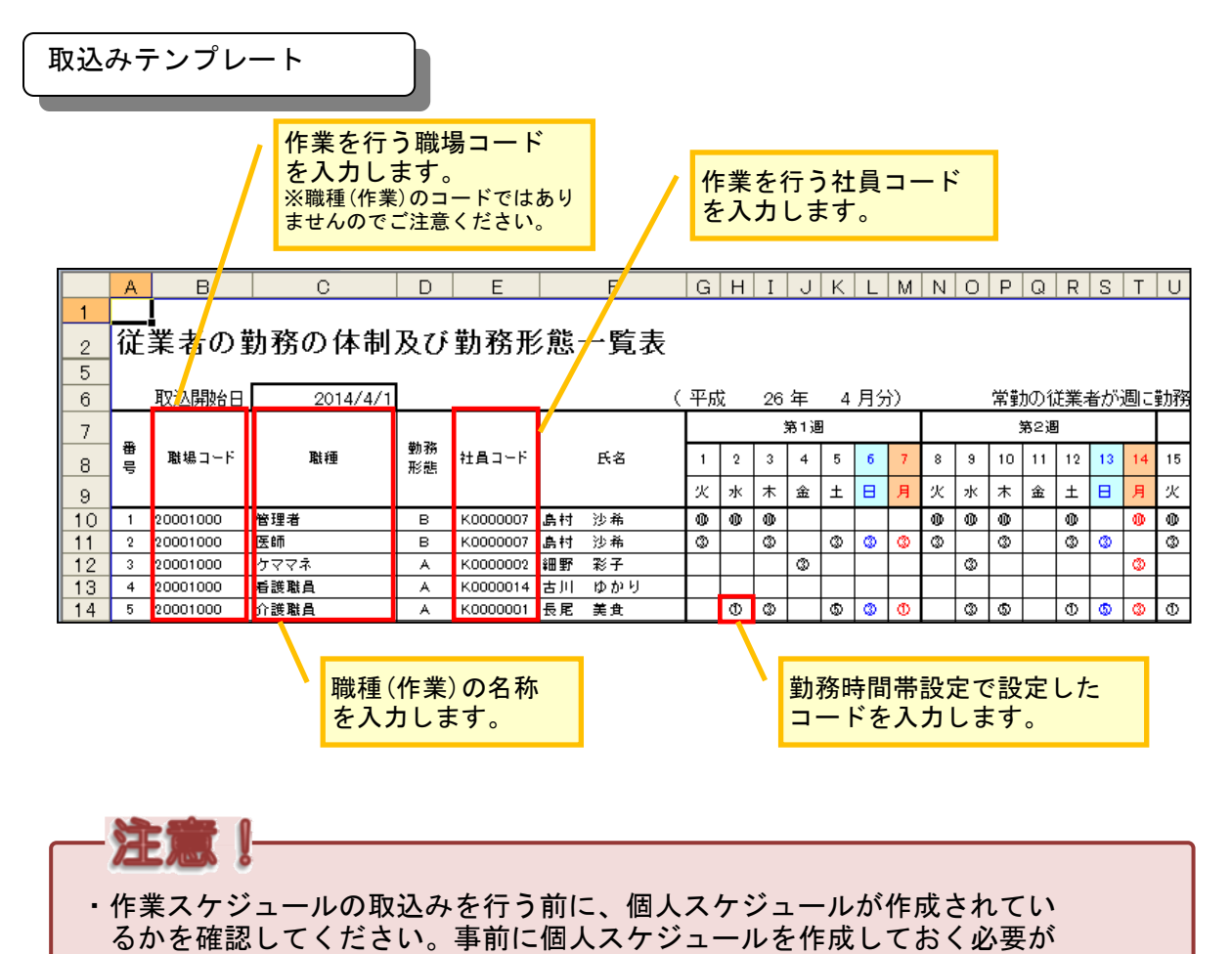

- あります。
- ・Excelの貼り付けを行う際は、必要な範囲をシート上で選択してください。